# 活动申办操作手册

### 一、 注册

1.进入中国国际消费品博览会官网<u>https://www.hainanexpo.org.cn/</u>,点击【配

套活动】,点击【活动申办】,点击【申办登录入口】,进入系统。

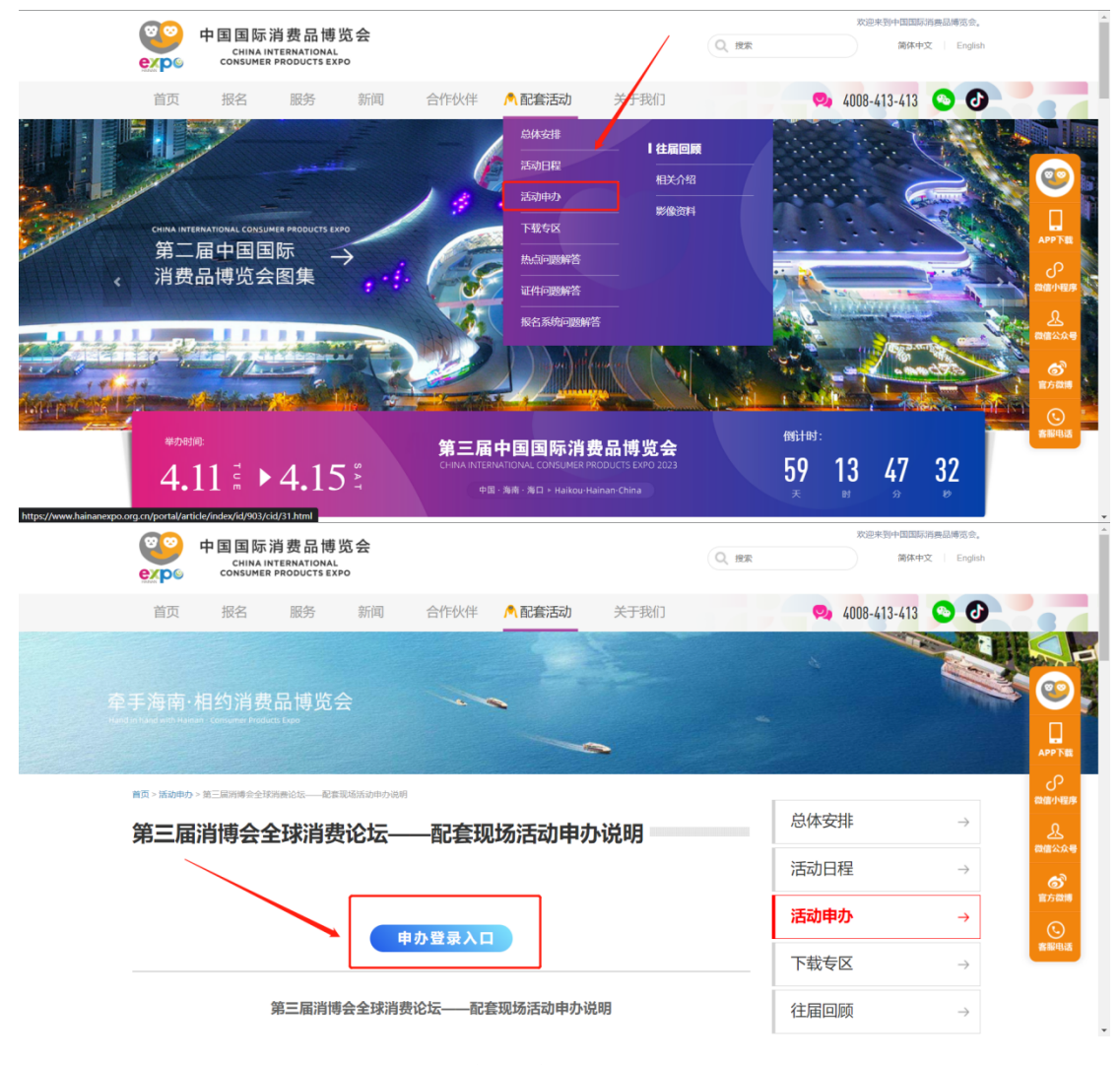

(官网)

#### 2.若没有账号先注册账号,已有账号直接输入信息点击【登录】

(1) 注册:点击【注册】

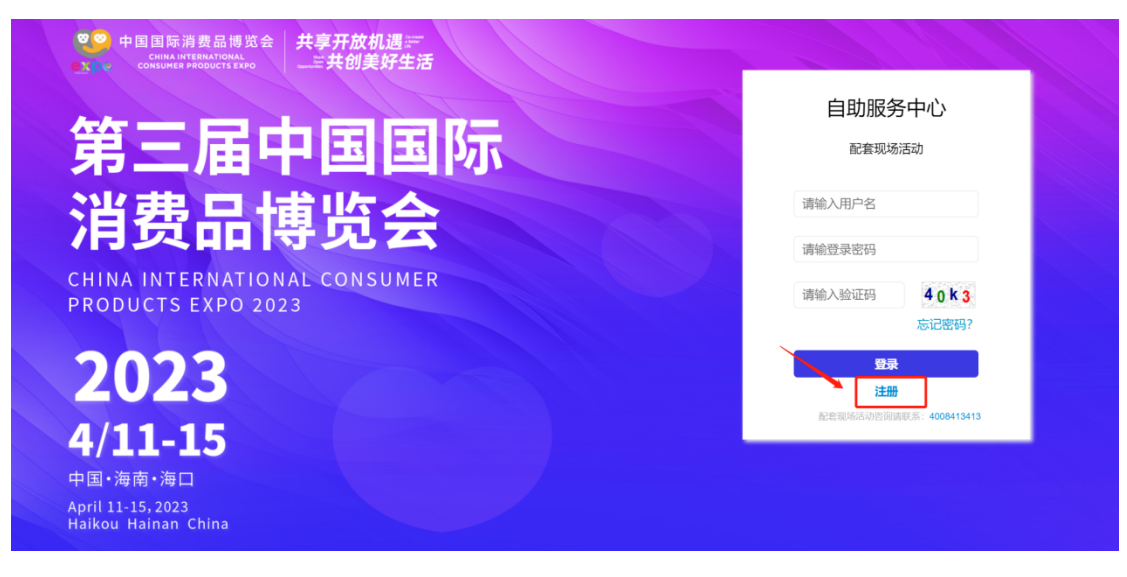

(2) **填写信息:**请按步骤填写信息,带\*号选项必填

| 1.填写机构信息 |     |         | 2.填写联系人信息 | 3.设置 | 密码       | 4.注册成功       |
|----------|-----|---------|-----------|------|----------|--------------|
| 填写机构     |     | 信息      |           |      |          |              |
|          |     |         |           |      |          |              |
| 机构       | 名称: | 测试18    |           |      | *        |              |
| 地        | 址:  |         |           |      |          |              |
| 邮        | 编:  |         |           |      |          |              |
| 电        | 话:  |         |           |      | 格式: 86-0 | 010-88385476 |
| M        | 址:  | http:// |           |      |          |              |
|          |     |         |           |      |          |              |
|          | «返回 | I       |           |      |          | 下一步»         |

| 1.填写机构信息               | 2.填写联系人信息            | 3.设置密码   | <b>4.</b> 注册成功 |
|------------------------|----------------------|----------|----------------|
| 填写联系人信息                |                      |          |                |
|                        |                      |          |                |
| 姓名: xxx                |                      | *        |                |
| 性别:○男●:                | 女                    | *        |                |
| 47. 57.                |                      |          |                |
| 手 机:                   |                      | *        |                |
| 验证码:                   |                      | 获取验      | 证码             |
| 电子邮箱:                  |                      | *        |                |
|                        |                      |          |                |
| 《上一步                   |                      |          | 下一步»           |
| 1.填写机构信息               | 2.填写联系人信息            | 3.设置密码   | <b>4.</b> 注册成功 |
| 设置登录密码                 |                      |          |                |
|                        |                      |          |                |
| 密 码: ••••••            |                      | *        |                |
| 确认密码: ••••••           |                      | *        |                |
|                        |                      |          |                |
|                        |                      |          |                |
|                        |                      |          |                |
|                        |                      |          |                |
| «上一步                   |                      |          | 下一步»           |
|                        |                      |          |                |
|                        |                      |          |                |
| 1.填写机构信息               | 2.填写联系人信息            | 3.设置密码   | 4.注册成功         |
| 完成                     |                      |          |                |
|                        |                      |          |                |
| 请点击右下角确定               |                      |          |                |
| 报名观展您还需完成              | 议下步骤:                |          |                |
| 一、登录自助服务中<br>二、在自助服务中心 | P心后台;<br>2)后台点击相应的报名 | 页面,按'新增  | '页面要求填报信息      |
| 后,点击'提交'搭<br>度。        | 安钮完成填报。 成功损          | 腔后, 您可随时 | 1登陆系统 查询审核进    |
|                        |                      |          |                |
|                        |                      |          |                |
| «上一步                   |                      |          | 确定             |
|                        |                      |          |                |

|                  | 1.填写机构信息   | 2.填写联系人信息   | <b>3.</b> 设置密码 | <b>4.</b> 注册成功 |         |
|------------------|------------|-------------|----------------|----------------|---------|
|                  | 完成         |             |                |                |         |
|                  |            |             |                |                |         |
|                  |            | "如你这马夕日,000 | 6120           |                |         |
| $\left( \right)$ | ,以外现于了一种的。 |             | 0129           |                |         |
|                  | 马上登录自助服务中  | 心           |                |                |         |
|                  |            |             |                |                |         |
|                  |            |             |                |                |         |
|                  |            |             |                |                |         |
|                  | « 上—       |             |                | )<br>:===      | - FD TD |
|                  | «⊥—́少      |             |                | מנגבי          | L9497   |
|                  |            |             |                |                |         |

(3) 登录:点击【马上登录自助服务中心】,输入用户名、密码、验证码,点

击【登录】。

| ♥♥<br>中国国际消费品博览会<br>CHILMENTERANTIONAL<br>CONSUME PRODUCTS EXPO<br>CONSUME PRODUCTS EXPO |                                                                                                    |
|------------------------------------------------------------------------------------------|----------------------------------------------------------------------------------------------------|
| 第三届中国国际                                                                                  | 自助服务中心                                                                                                    |
| 消费品博览会                                                                                   | 请输入用户名                                                                                                    |
| CHINA INTERNATIONAL CONSUMER<br>PRODUCTS EXPO 2023                                       | 请输入验证码 40 k 3 忘记密码?                                                                                                    |
| 2023                                                                                     | 日本     王田     エー     エー     エー     エー     エー     エー     エー     エー     エー     エー     エー     エー     エー     エー     エー     エー     エー     エー     エー     エー     エー |
| 4/11-15                                                                                  | BLasspont-975191994000- 90001010                                                                                                    |
| 中国·海南·海口<br>April 11-15, 2023<br>Haikou Hainan China                                     |                                                                                                    |
|                                                                                          |                                                                                                    |

(登录页)

## 二、 完善基础信息

1. 完善机构信息:登录后,点击【基础信息-机构信息】,完善带\*号的必填 信息,点击【保存】;

| 第三届中国国际消费品博览会<br>CHINA INTERNATIONAL CONSUMER PRODUCTS EXPO 2023     | <u>暴会:2023年中国国际消费品博览会   退出</u> |
|----------------------------------------------------------------------|--------------------------------|
| <b>菜单 "</b> 首页 机构信息                                                  |                                |
| 三 系统使用指南 *                                                           |                                |
| 机构信息 *                                                               |                                |
| <ul> <li>• 机构信息</li> <li>*机构中文名<br/>测试2329</li> <li>机构英文名</li> </ul> |                                |
| • 联系人信息                                                              |                                |
| • 修改密码 II行业: II行业: // // // // // // // // // // // // //            |                                |
|                                                                      |                                |
| 地内です。地内 くれの使用: 企业 く                                                  |                                |
| *国別/地区: 中国                                                           | ~                              |
| 机构logo:<br>由上中照内<br>制持Logo                                           |                                |
| *地址: 测试测试                                                            |                                |
| https://                                                             |                                |

(机构信息)

完善联系人信息:点击【基础信息-联系人信息】,点击【编辑】或【新增】,
 完善带\*号的必填信息,点击【保存】

注:可增加多个联系人,已有联系人信息且无需变更信息请直接跳到"三、

增加活动";需要修改或增加联系人信息,请点击【编辑】或【新增】

| 菜单                                        | * | 首页 | 联系人信   | 息  |     |                  |             | /     |
|-------------------------------------------|---|----|--------|----|-----|------------------|-------------|-------|
| 📴 基础信息                                    | ř |    |        |    |     |                  |             |       |
| <ul> <li>机构信息</li> <li>联系人信息</li> </ul>   | _ |    | 联系人信息列 | 表  |     |                  |             | 8178  |
| <ul> <li>修改密码</li> <li># 我要办活动</li> </ul> | Ţ |    | 姓名     | 职务 | 电话  | Email            | 手机          | 基本操作  |
|                                           |   |    | 测试     |    |     | 360305759@qq.com | 18602195615 | 编辑册》余 |
|                                           |   |    |        |    | 首页。 | 上一页 1 下一页 尾页     | 记录总数        | (: 1  |
|                                           |   |    |        |    |     |                  |             |       |
|                                           |   |    |        |    |     |                  |             |       |
|                                           |   |    |        |    |     |                  |             |       |

|                                         | 共享7<br>———————————————————————————————————— | ∓放机遇严<br>:创美好生活 | 第三届中国国际消费品博览会<br>CHINA IN LERNATIONAL CONSUMER PRODUCTS EXPO 2023 | 退出 |
|-----------------------------------------|---------------------------------------------|-----------------|-------------------------------------------------------------------|----|
| 菜单                                      | «                                           | 首页              | 联系人信息                                                             |    |
| <ul> <li>• 机构信息</li> </ul>              | Ť                                           |                 | 送茶人信息                                                             |    |
| <ul> <li>联系人信息</li> <li>修改密码</li> </ul> |                                             |                 | *姓名:测试 联系人类型: □参展联系人 □会议联系人                                       |    |
| 👛 我要办活动                                 | •                                           |                 | *性别: ~ * * * * * * * * * * * * * * * * * *                        |    |
|                                         |                                             |                 | 居民身份证 ~<br>  证件号码: 部门:   部门:                                      |    |
|                                         |                                             |                 | 民族:                                                               |    |
|                                         |                                             |                 | * 即务: * 手机:                                                       |    |
|                                         |                                             |                 | * 电子信箱: 电话: 格式: 86-010-68336988                                   |    |
|                                         |                                             |                 | CALC AND AND AND AND AND AND AND AND AND AND                      |    |
|                                         |                                             |                 | ② 2021 海西国际经济发展局 诘(CQ&200006988-2)                                |    |

### 三、 新增活动

1. 点击【**我要办活动-配套现场活动】**,点击【**新增活动】** 

| 菜单                                                                | 首页 配套现场活动        |                 |                   |      |         |               |
|-------------------------------------------------------------------|------------------|-----------------|-------------------|------|---------|---------------|
| <ul> <li>基础信息 ×</li> <li>3 基础信息 ×</li> <li>3 表要办活动 1 ×</li> </ul> | 活动信息列表           |                 |                   |      |         | 3 新增活动        |
| <ul> <li>配套现场活动 2</li> </ul>                                      | 活动名称(中文/English) | 主办单位(中文) 主题(中文) | 日期                | 审核状态 | 审核不通过原因 | ]传 基本操作       |
|                                                                   |                  |                 | 04-11 08:30-12:00 | 通过   | Bf      | 件 下载 删除       |
|                                                                   |                  |                 | 04-11 08:30-12:00 | 通过   | Pf      | 件 下载 删除       |
|                                                                   |                  |                 | 04-12 08:30-12:00 | 未提交  | E       | 1传 下载 删除 提交审核 |
|                                                                   |                  | 首页 上一页 1 下一页 尾页 |                   |      | 记录总     | 数: 3          |
|                                                                   |                  |                 |                   |      |         |               |

2. 填写活动申办信息:带\*号为必填项,点击【保存】

|          | 共享开<br>三共 | ∓放机遇≌"<br>创美好生活 | 第三届中国<br>CHINA INTERNATION | 国际消费品 | <b>计博览会</b> | 欢迎您,            | 测试2329   <u>设置当前展会</u> :        | 2023年中国国际消费品博览 | [会   退出 |
|----------|-----------|-----------------|----------------------------|-------|-------------|-----------------|---------------------------------|----------------|---------|
| 菜单       | *         | 首页              | 配套现场活动                     |       |             |                 |                                 |                |         |
| 🗟 基础信息   | ř         | 活动电             | 中办信息                       |       |             |                 |                                 |                | *       |
| 🛱 我要办活动  | •         | *活动4            | 3称 (中文) :                  |       |             | *活动名称(英         | (文):                            |                |         |
| • 配套现场活动 |           |                 |                            |       |             |                 |                                 |                |         |
|          |           | *活动的            | (型:                        |       |             | *活动规模(人         | 数):                             |                |         |
|          |           | *主办4            | 单位 (全称中文) :                |       | ~           | *主办单位(全         | 称英文) :                          |                | - 1     |
|          |           | 如多个             | 主办或承办请以"逗号"隔开              |       |             |                 |                                 |                |         |
|          |           | ~7j(c),te       | 러 <u>신</u> :               |       |             | 承办单位 (英         | 文) :                            |                |         |
|          |           | 如多个             | 承办单位,请用"逗号"隔开              |       |             | • D T /. \/ 4 D | . אין בען לע אווויאי אנג לא איי |                |         |

| 我要办活动 *  | *负责人(中义):                            | 负责人(英文):                  |
|----------|--------------------------------------|---------------------------|
| • 配套现场活动 | *手机:                                 | Email:                    |
|          | 单位 (中文) :                            | 单位 (英文) :                 |
|          | 电话:                                  | 作真:                       |
|          | 格式: 86-010-68336988-2 (分机)           | 格式: 86-010-68336988       |
|          | QQ:                                  |                           |
|          | *活动议程上传文件: 遗择文件 未选择任何文件              |                           |
|          | 信息填写完成,保存可再修改相关信                     | □ <u>芳遊少車検長不能再修</u> 改相关信息 |
|          | 12X101                               |                           |
| 4        |                                      | •                         |
|          | @ 2021 海志国际级这些屏中 市IC <b>D</b> / 2000 | 00008 2                   |

3. 下载并回传盖章文件:返回【配套现场活动】,点击【下载】,将会自动下载
 载《活动申办表》。活动申办单位打印该表格,加盖公章,将含有公章的文件

<mark>扫描成pdf文档。</mark>点击【**回传**】,将扫描好的文件上传至系统。

|                                           | 共享开放机遇)==<br>三共创美好生活   | 第三届中国<br>CHINA INTERNATION | 国国际消<br>NAL CONSUMER F                                                       | 费品博出                             | <b>行会</b> 欢迎您,<br>0 2023          | 测试2329   <sub>.</sub> | <u>设置当前展会:2(</u> | )23年中国          | 国际消费品博览会   退出 |
|-------------------------------------------|------------------------|----------------------------|------------------------------------------------------------------------------|----------------------------------|-----------------------------------|-----------------------|------------------|-----------------|---------------|
| 菜单                                        | ( 首页                   | 配套现场活动                     |                                                                              |                                  |                                   |                       |                  |                 |               |
| <ul> <li>基础信息</li> <li>普 我要办活动</li> </ul> | ,<br>活ī                | 动信息列表                      |                                                                              |                                  |                                   |                       |                  |                 | 新增活动          |
| • 配套现场活动                                  | 1                      | 活动名称(中文/English)           | 主办单位 (中文)                                                                    | 主题(中文)                           | 日期                                | 审核状态                  | 审核不通过原因          | 回传              | 基本操作          |
|                                           | -                      |                            | c                                                                            |                                  | 04-11 08:30-12:00                 | 通过                    |                  | 附件              | 下载删除          |
|                                           | _                      | E ]<br>shizh zhou          | _                                                                            | -                                | 04-11 08:30-12:00                 | 通过                    |                  | 附件              | 2 下载 删除       |
|                                           |                        | 测 1                        | 道.                                                                           |                                  | 04-12 08:30-12:00                 | 未提交                   |                  | 回传              | 下载 删除 提交审核    |
|                                           |                        |                            | 首页上一页 1 下一页                                                                  | 页 尾页                             |                                   |                       | 记                | 2 3             |               |
|                                           | 共享开放机道)==<br>_=三共创美好生活 | 第三届中<br>CHINA INTERNATION  | 国国际消<br>NAL CONSUMER F                                                       | 费品博 <sup>货</sup><br>PRODUCTS EXP | う<br>2 2023  次迎您,                 | 测试2329  .             | <u>设置当前展会:20</u> | ) <u>23年中</u> 国 | 国际消费品博览会   退出 |
| 菜单    •                                   | ( 首页                   | 配套现场活动                     |                                                                              |                                  |                                   |                       |                  |                 |               |
| 畫 基础信息   普 基础信息   普 我要办活动                 | , 活:                   | 动信息列表<br>文                 | 件回传                                                                          | _                                |                                   | ×                     |                  |                 | 新增活动          |
| • 配套现场活动                                  |                        | 活动名称 (中文/English)          |                                                                              | லாரைசு 🤈                         |                                   | 核状态                   | 审核不通过原因          | 回传              | 基本操作          |
|                                           |                        |                            | 2件地址: 透择文件 未选择任何文件 2<br>印多家单位 <del>只向主灯,无法</del> 提供单位印 <del>音,可将同意主</del> 上传 | 单位的 <del>音,可將同意</del> 主办证<br>上传  | 只服上1970年1552年<br>主办证明文件放在一个文档进行回传 | 通过                    |                  | 附件              | 下载删除          |
|                                           | -                      | shizi                      |                                                                              |                                  |                                   | 1 <b>511</b>          |                  | 附件              | 下载 删除         |
|                                           |                        | <b>汉</b>                   |                                                                              |                                  |                                   | ≂提交                   |                  | 回传              | 下载 删除 提交审核    |
|                                           |                        |                            |                                                                              |                                  |                                   |                       | 记                | 成息数: <b>3</b>   |               |

4. 提交审核:【回传】栏显示为【附件】即文件上传成功。点击【提交审核】,审核状态更新为【待审核】。等待人员审核,审核通过后则为【通过】。

|                 | 構築 の また の また の また の また の また の また の また の ま | 国国际消<br>NAL CONSUMER P | 费品博!     | <b>览会</b> 欢迎您,    | 测试2329   <sub>.</sub> | <u>设置当前展会:2023年中日</u> | 副际消费品博览会丨退出 |
|-----------------|-------------------------------------------|------------------------|----------|-------------------|-----------------------|-----------------------|-------------|
| 菜单 《            | 首页    配套现场活动                              |                        |          |                   | T                     | <b>海认旦</b> 丕損         | र्ट्रतिम    |
| 👶 基础信息 🛛 🎽      | 活动信息列表                                    |                        |          |                   | Ч                     |                       | 新增活动        |
| 🚔 我要办活动 🛛 🎽     |                                           |                        |          |                   |                       |                       |             |
| • 配套现场活动        | 活动名称(中文/English)                          | 主办单位 (中文)              | 主题(中文)   | 日期                | 审核状态                  | 审核不通过原因 回传            | 基本操作        |
|                 | 测试                                        | 测试                     |          | 04-11 08:30-12:00 | 通过                    | ○ 附件                  | 下载删除        |
|                 | CS<br>时装周                                 | 消博会                    |          |                   |                       | 2                     |             |
|                 | shizhuangzhou                             | CICP                   |          | 04-11 08:30-12:00 | 通过                    | 171件                  | 下载 删除 3     |
|                 | 测试001<br>                                 |                        |          | 04-12 08:30-12:00 | 未提交                   | 1 回传                  | 下载 删除 提交审核  |
|                 |                                           | 首页上一页 1 下一页            | 瓦 尾页     |                   |                       | 记录总数: 3               |             |
|                 |                                           |                        |          |                   |                       |                       |             |
| reg.hai<br>提交成功 | nanexpo.org                               | j.cn 显元                | <u>⊼</u> |                   |                       |                       | 确定          |
|                 |                                           |                        |          | 04-11 08:30-12:00 |                       | 附件                    | 下载 删除       |
|                 | 测试                                        | 测试<br>ceshi            |          | 04-11 08:30-12:00 | 待审核                   | 附件                    | 下载 删除 提交审核  |
|                 |                                           | 首页 上一页 1 下一页           | 尾页       |                   | /                     | 记录总数: 2               |             |
|                 |                                           | @ 2021 SET             |          |                   |                       |                       |             |

| 第三届中国国际消费品博览会配套现场活动申办表         |                                                                  |      |                                                |                                 |                                              |
|--------------------------------|------------------------------------------------------------------|------|------------------------------------------------|---------------------------------|----------------------------------------------|
| *黄色为必<br>*请不要随                 | 填项<br>意改动表格形式及内容                                                 |      |                                                |                                 |                                              |
| 活动名称<br>(中文)                   | 测试                                                               |      | 叔办日期                                           | 2023-04-11                      |                                              |
| 活动名称<br>(美文)                   | cs                                                               |      | <b>拟办</b> 时间                                   | 上午                              |                                              |
| 活动类型                           | 行业推介类                                                            |      | 各选日期                                           | 2023-04-11                      |                                              |
| <u>主办单位</u><br>(全称中<br>文)      | 测试                                                               |      | 各选时间                                           |                                 |                                              |
| 主办单位<br>(全 <del>称英</del><br>文) | ceshi                                                            |      |                                                | <mark>目标装地</mark><br>(不能保<br>证) | 海南国际会展中心<br>A区会议中心(5<br>号馆二层),二层:<br>会厅-1+2厅 |
| 主办单位性<br>(第一主<br>办)            | 主流媒体                                                             | 目标场地 | 各选委地<br>(不能保<br>证)                             |                                 |                                              |
| <b>汞<u>赤</u>単位</b><br>(全称)     | 测试                                                               |      |                                                |                                 |                                              |
| 活动規模<br>(人敷)                   | 100                                                              | 联系方式 | 负责人                                            | 测试                              |                                              |
| <b>是否允许</b><br>媒体联系<br>采访      | 쥼                                                                |      | 手机                                             | 18976087539                     |                                              |
| 是否允许<br>参展商采<br>购商联系<br>报名     | 쥼                                                                |      |                                                | 邮箱                              |                                              |
| 注: 内容与                         | 【写完毕后由主办方在填写主要<br>」<br>」<br>」<br>」<br>」<br>日<br>日<br>一<br>一<br>一 | 方    | ·<br>·<br>·<br>······························· | (如多家联                           | 合主办则请加董相                                     |

《活动申办表》